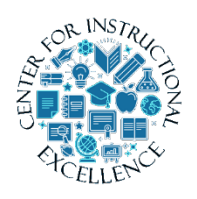

# 1. Click on the video from MyMediasite that you want to add a quiz to.

| My Presentations                                                                                                    |                                                                   |                                    |
|----------------------------------------------------------------------------------------------------|-------------------------------------------------------------------|------------------------------------|
|                                                                                                    | Sort By                                                           | Filter (0)                         |
|                                                                                                    | Most Recent 🗸                                                     | Filter 🗸                           |
| • 2 Ø 10m 37s     • 2 Ø 10m 37s     • 2 Ø 10m 37s | Cat 2 mp4<br>Preventation Land<br>Mediastie Users/BLAM<br>View 25 | <sup>©</sup> Apr 24, 2023 10:03 AM |
| - Alter                                                                                                    | Cat<br>Presentation Quiz                                          | Apr 24, 2023 9:32 AM               |

2. Click on Edit Quizzes in the right column.

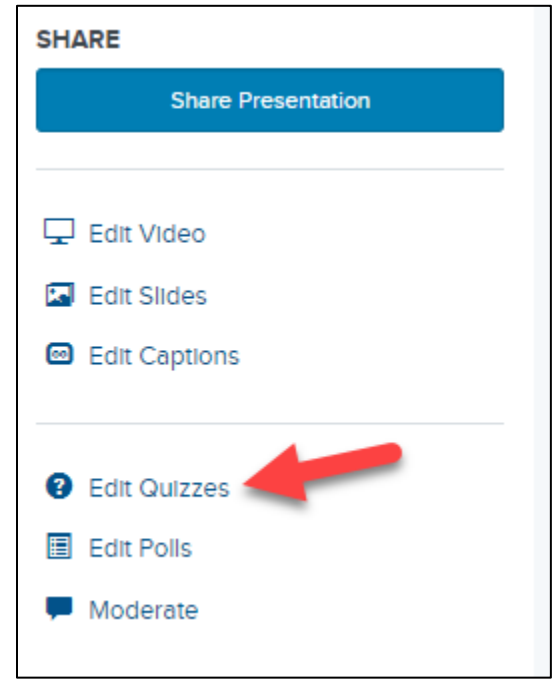

- 3. Select a Quiz Type (1) and select the settings you want for it (2):
- Study guide: A study guide is an informal quiz that allows students to measure their understanding and practice with the concepts being presented. Students are not required to submit their quizzes. After completing a quiz, students can retake a quiz and change their answers.
- Assessment: An assessment is a repeatable quiz that measures student comprehension, while allowing them multiple retake attempts. Students will only see their total scores after they submit their answers. They will not be able to see correct answers for questions or view quiz results for each quiz. After submitting all quizzes, students can reload the presentation to reset their answers and take all quizzes again.
- Scored: A scored quiz is a non-repeatable quiz that measures student comprehension. Students will only see their total scores after they submit all quizzes. They will not be able to view correct answers or view individual quiz results. Students cannot change their answers or retake a quiz after submission.

| Create Quizzes                |         |                       |                                           | × |
|-------------------------------|---------|-----------------------|-------------------------------------------|---|
| Quiz Type 1                   |         |                       |                                           |   |
| Study Gulde                   | Assessm | nent                  | % Scored                                  |   |
| General Settings 2            |         |                       |                                           |   |
| Show users their score        |         | Require us            | ers to submit their answers               |   |
| Show users which questions    | they    | Allow ans             | wer edits after submission                |   |
| answered correctly            | as the  | Randomly new question | order answer choices (affects<br>as only) | 1 |
| correct answer                |         | 🗌 Disable pl          | ayer seeking                              |   |
| Show users results after each | h quiz  |                       |                                           |   |
|                               |         |                       |                                           |   |

Enter a Title (1) and Description (optional) (2) for the introduction screen that students will see before the video starts. Then click Next (3).

| • (1)   |                         |               |  |  |
|---------|-------------------------|---------------|--|--|
| at 2.mp | 54                      |               |  |  |
| criptio | n <b>2</b>              |               |  |  |
| в I     | <u>U</u> x <sup>a</sup> | <b>X</b> a 1= |  |  |
|         | a la sub-sa la          |               |  |  |
| during  | ріаураск.               |               |  |  |

### **Create and Edit Quizzes**

A Mediasite video may contain one or more quizzes that appear during playback at times you specify. Each quiz may contain one or more questions. Adding multiple quizzes is useful for breaking up presentations into segments and chunking learning content.

1. Click the Play icon on the video preview.

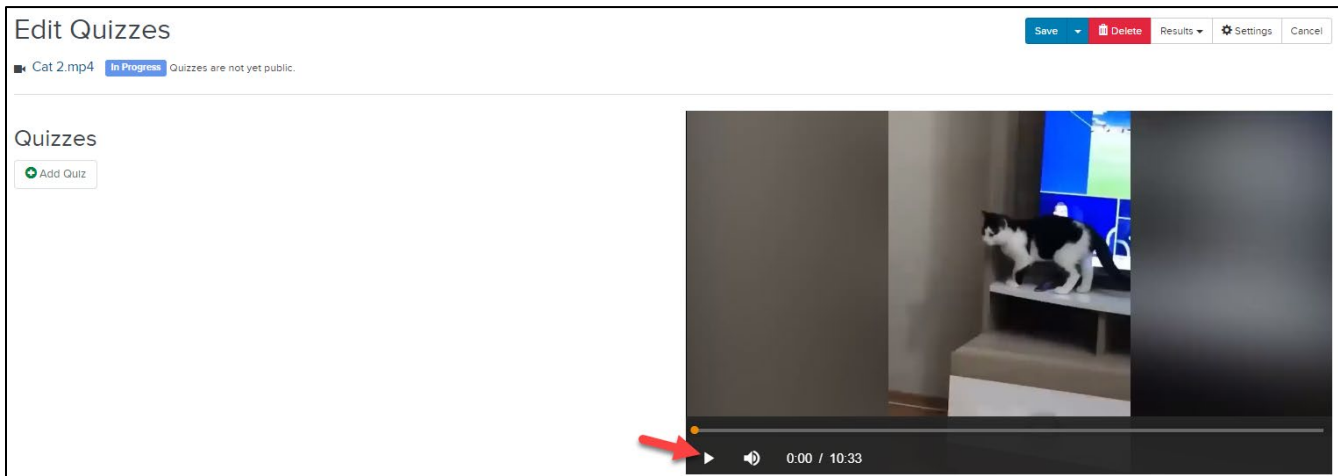

2. Pause on the specific point in the video where you want the quiz to appear (1) and click the Add Quiz button (2).

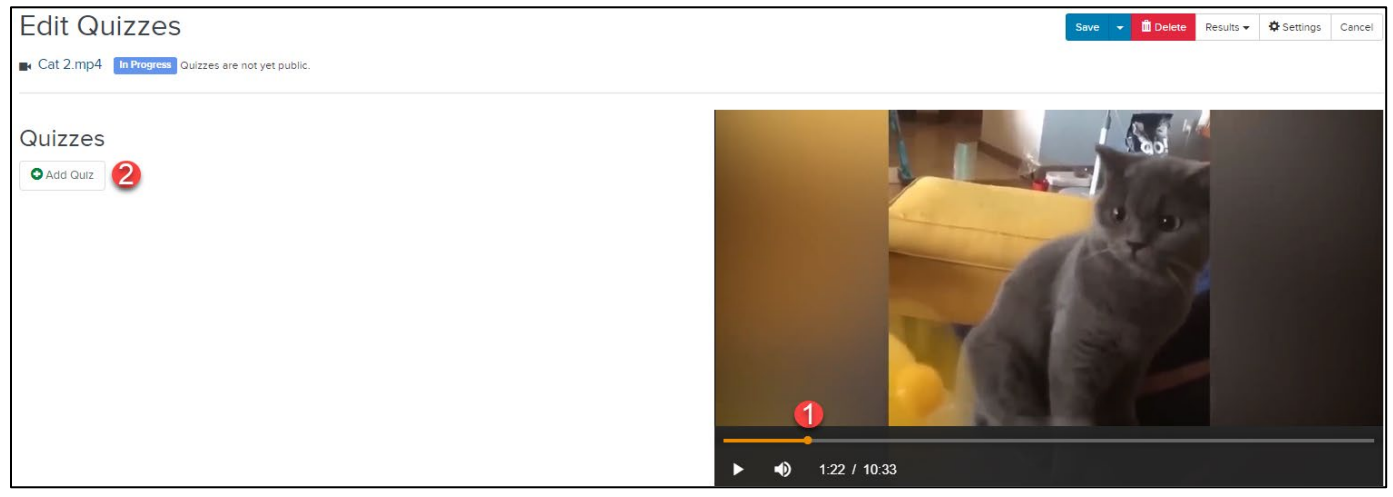

**3.** Enter a Title (1) and Description (optional) (2) for the quiz. If needed, you can also manually adjust the position in time when the quiz appears (3). Click Done when finished (4).

| Create New Quiz                                                              |                         | ×             |
|------------------------------------------------------------------------------|-------------------------|---------------|
| Cuiz 1                                                                       | Position 2<br>① 0:01:22 | Sync to Video |
| <b>B</b> $I \ \underline{U} \ \mathbf{x}^{a} \ \mathbf{x}_{a}  _{a=1}^{1=1}$ |                         |               |
|                                                                              |                         |               |
|                                                                              |                         |               |
|                                                                              |                         |               |
|                                                                              |                         | 4 Done        |

**4.** The new quiz will appear in the list of quizzes. Under the quiz, **select** Add Question.

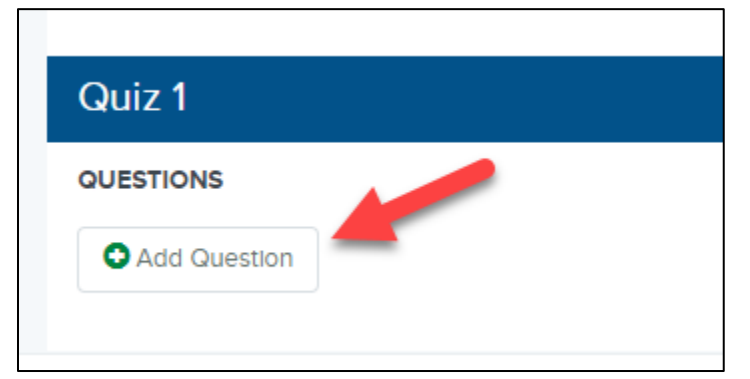

 Enter in the question (1). Choose the type of question (Multiple Choice/Single Answer, Multiple Choice/Many Answers, True/False) (2) and enter in the point value (3). Then fill in the necessary fields (4).

| Question 1                      |         |   |
|---------------------------------|---------|---|
| What color is this cat?         |         |   |
| Add Description Add Image       |         |   |
| Туре 2 Ро                       | oints   |   |
| Multiple Choice - Single Answer | 1       |   |
| Randomly order answer choices   |         |   |
| ANSWERS 4 CO                    | orrect? |   |
| l Black                         | 0       | Ŵ |
| : Grey                          | ] 0     | Ô |
| Add Answer                      |         |   |
|                                 |         |   |

5

6. Click Save at the top.

|      | ľ | BL Sear | rch       |          | Q      |  |
|------|---|---------|-----------|----------|--------|--|
| Save | • | Delete  | Results 🗸 | Settings | Cancel |  |

**7.** The question will appear in the left-side panel (1). To add an additional question to the quiz, **click** the Add Question button (2).

| Quiz 1                  |   |
|-------------------------|---|
| QUESTIONS               |   |
| What color is this cat? | Ô |
| Add Question            |   |

8. Repeat the above process to add any additional quizzes throughout the video.

### **Preview Quizzes**

If you like, you can preview your quizzes before publishing them. When you preview a quiz, you can submit answers in the same manner your students would.

1. Once the quizzes have been saved, select Preview.

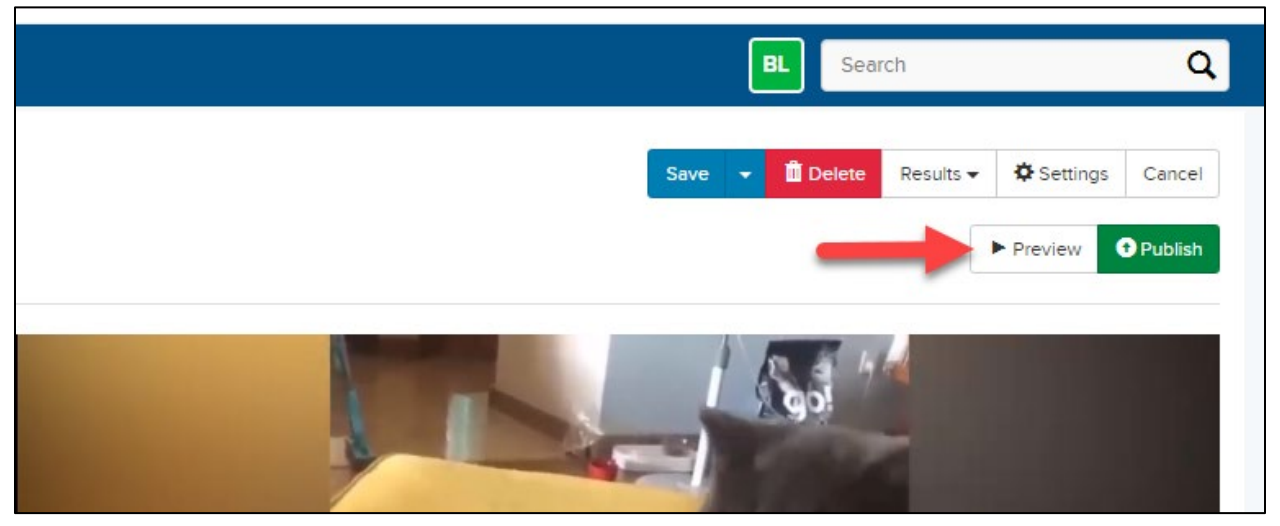

**2.** The presentation will open in a new tab/window. Play through the presentation as a student would. Make any necessary adjustments in the quiz editor.

#### **Publish Quizzes**

After you have finished creating a quiz and adding questions, you must publish it to the presentation to make it available to your students.

IMPORTANT: Once you publish a quiz, you will be unable to update the general quiz settings or add new quiz questions and answers. You can select Unpublish to unpublish a quiz and make changes to it. However, unpublishing a quiz will delete all quiz results and affect the data available in quiz reports.

6

### 1. Select Publish.

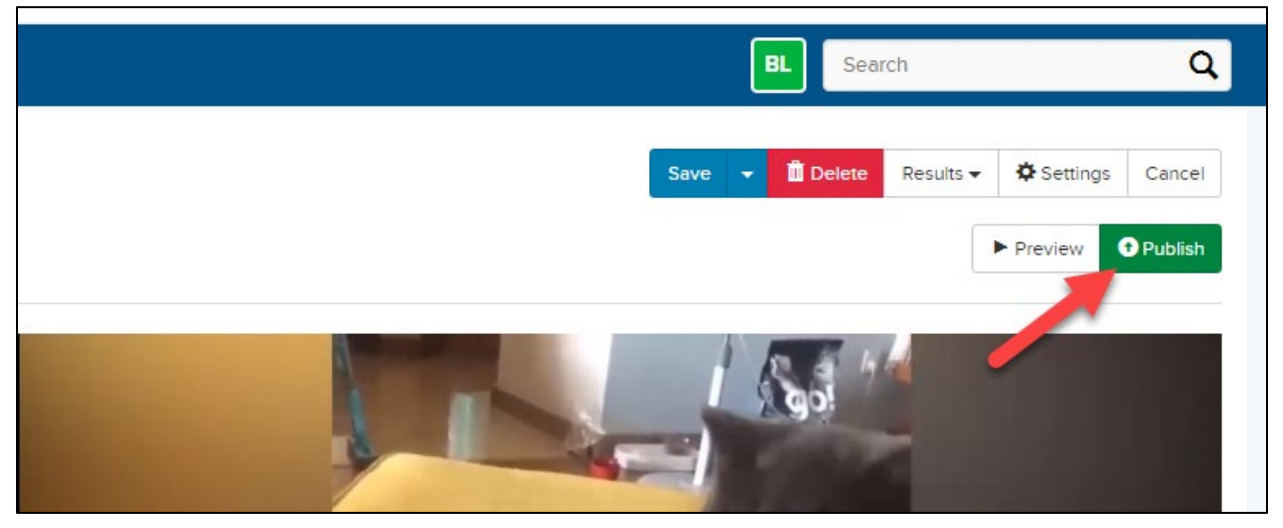

#### 2. Select OK to publish the quiz.

| Publish Quizzes                                                                   | × |
|-----------------------------------------------------------------------------------|---|
| Publishing these quizzes will place restrictions on what quiz data can be edited. |   |
| OK Cancel                                                                         |   |

### Adding a MyMediasite Quiz as a Dropbox Item

This process is so that you can export students' grades on the quiz from MyMedisite to your Gradebook in D2L. It will create a Grade Item based on title of the Dropbox.

1. After the quiz has been added to the video, enter your D2L course and go to Content.

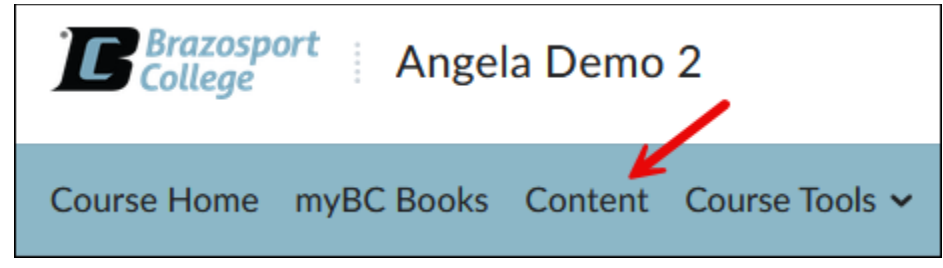

 Open the content module you want to add the MyMedisite video quiz to (1), click on the New button (2) and click on New Dropbox (3).

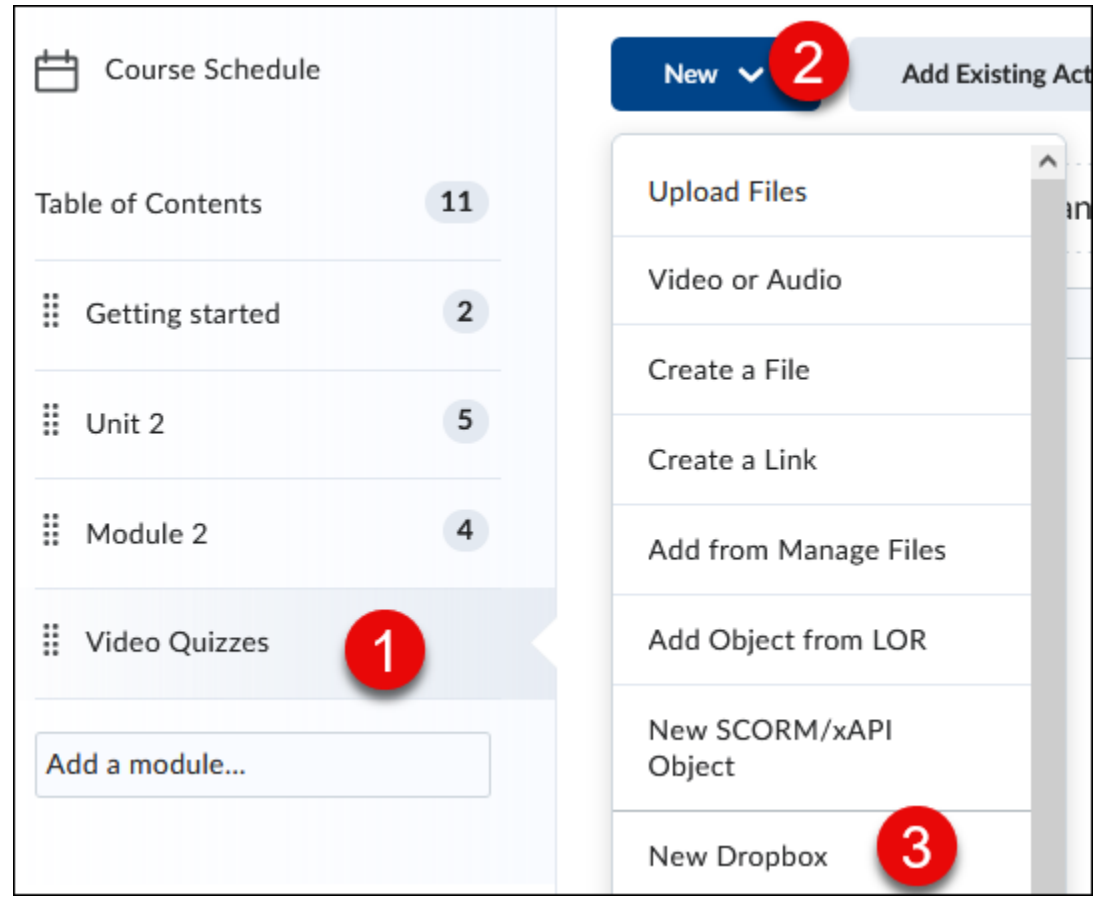

**3. Provide** a title (1), for Submission type **select** Text Submission (2), and **enter** any directional information about the quiz under Instructions (3).

| Name *                                                                                                    | Availability Dates & Conditions                                                                                                    |
|----------------------------------------------------------------------------------------------------|----------------------------------------------------------------------------------------------------|
| Cat video quiz                                                                                                    | Always available                                                                                                    |
| Ungraded  M/D/YYYY Instructions                                                                                                    | Submission & Completion -                                                                                                    |
| Paragraph $\vee$ $B$ $I$ $\bigcup$ $\checkmark$ $\blacksquare$ $\checkmark$ $\blacksquare$ $\checkmark$ $\blacksquare$ $\checkmark$ $\blacksquare$ $\blacksquare$ $\checkmark$ $\blacksquare$ $\blacksquare$ $\bullet$ $\blacksquare$ $\bullet$ $\bullet$ $\bullet$ | Assignment Type  Individual Assignment Group Assignment Submission Type Text submission  Submissions  All submissions are kept Only one submission allowed Only the most recent submission is kept |
|                                                                                                    | Evaluation & Feedback                                                                                                    |

4. Click on Insert Stuff icon (1), scroll down and click on Mediasite Quiz (2).

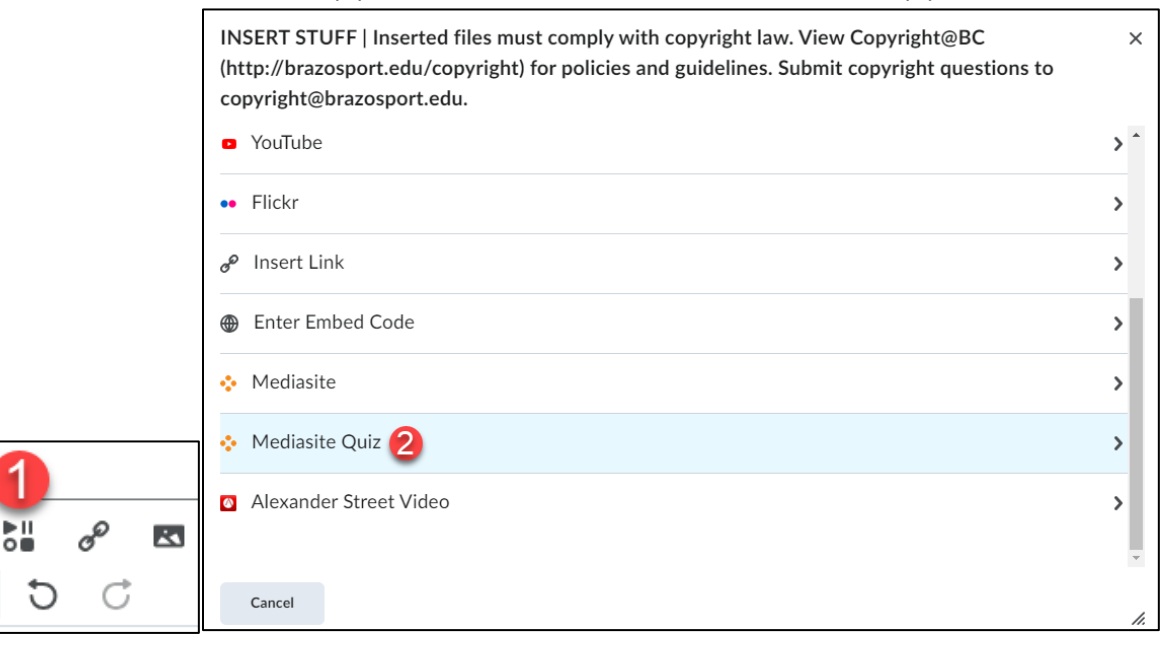

5. Click on Presentation (1) and in the search box on the right type in name of video (2).

| Mediasite Quiz                                                                        |          |
|---------------------------------------------------------------------------------------|----------|
| ♦mediasite                                                                            |          |
| Add Existing Media<br>Presentation Collection                                         |          |
| Mediasite Quiz                                                                        |          |
| ♦mediasite                                                                            | 2 Search |
| Cat 2.mp4     Add to DEMO-BLAM -                                                      |          |
| Add Existing Media<br>Presentation Collection<br>Mediasite Quiz<br>Add to DEMO-BLAM - | 2 Search |

6. Click Add to (name of course) (1) and select Player Only (2).

| mediasite                                      |                                                                                   | Cat |  |
|------------------------------------------------|-----------------------------------------------------------------------------------|-----|--|
| Showing your most recent presentat             | ions.                                                                             |     |  |
| Cat 2.<br>Presente<br>Presente<br>Recorded     | mp4<br>r. Default<br>rr<br>d Date: 4/24<br>Add to DEMO-BLAM -<br>Player Only<br>2 |     |  |
| Cat<br>Presente<br>Presente<br>Recorded<br>Cat | Add to DEMO-BLAM -<br>r: Default<br>r<br>d Date: 4/24/2023                        |     |  |

\_\_\_\_\_

7. Wait until video loads and then click Insert.

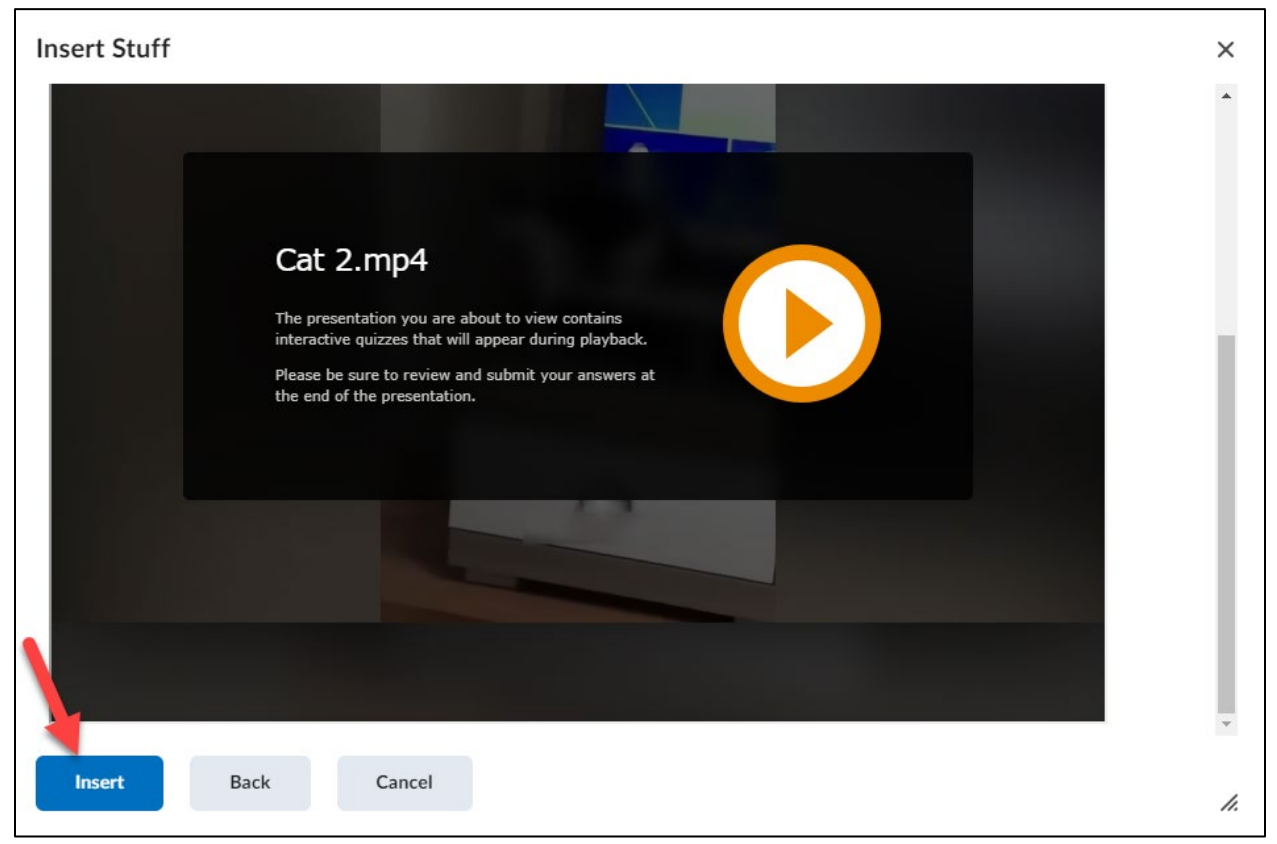

8. Click Save.

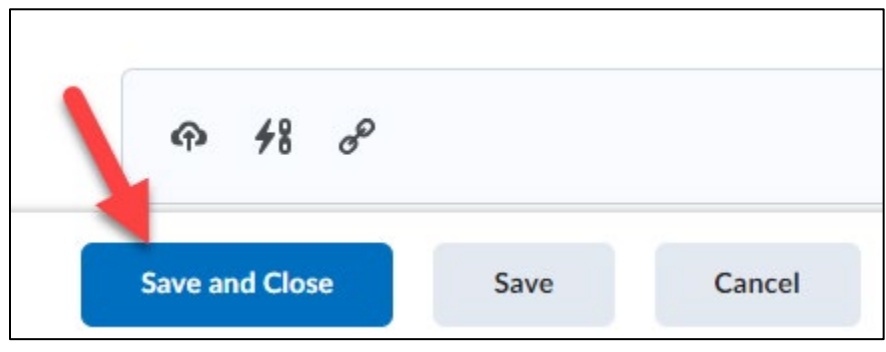

9. You can Add dates and restrictions to Dropbox by scrolling down to Activity Details.

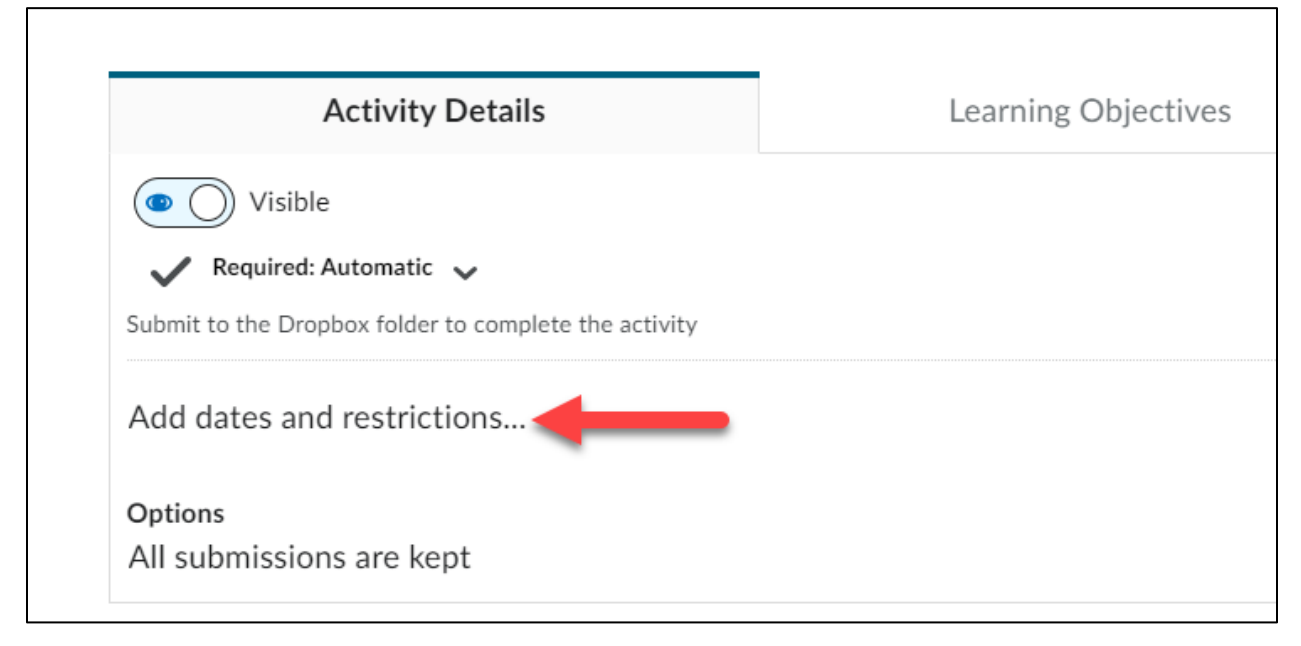

**10. Do not select** to Add a Grade item, once the grades are exported from MyMediasite it will create a Grade item based on the Dropbox title.

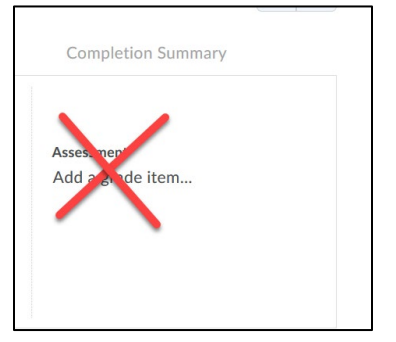

**11.** Once student have taken the quiz or after the Due Date for it, go to MyMediasite by **clicking** on the MyMediasite link in D2L.

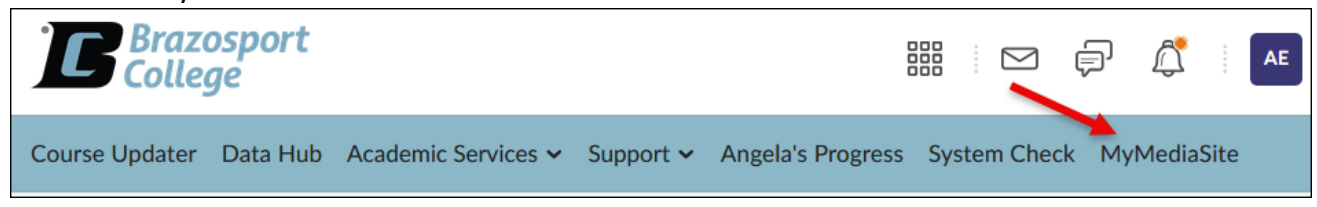

### 12. Click on the Video.

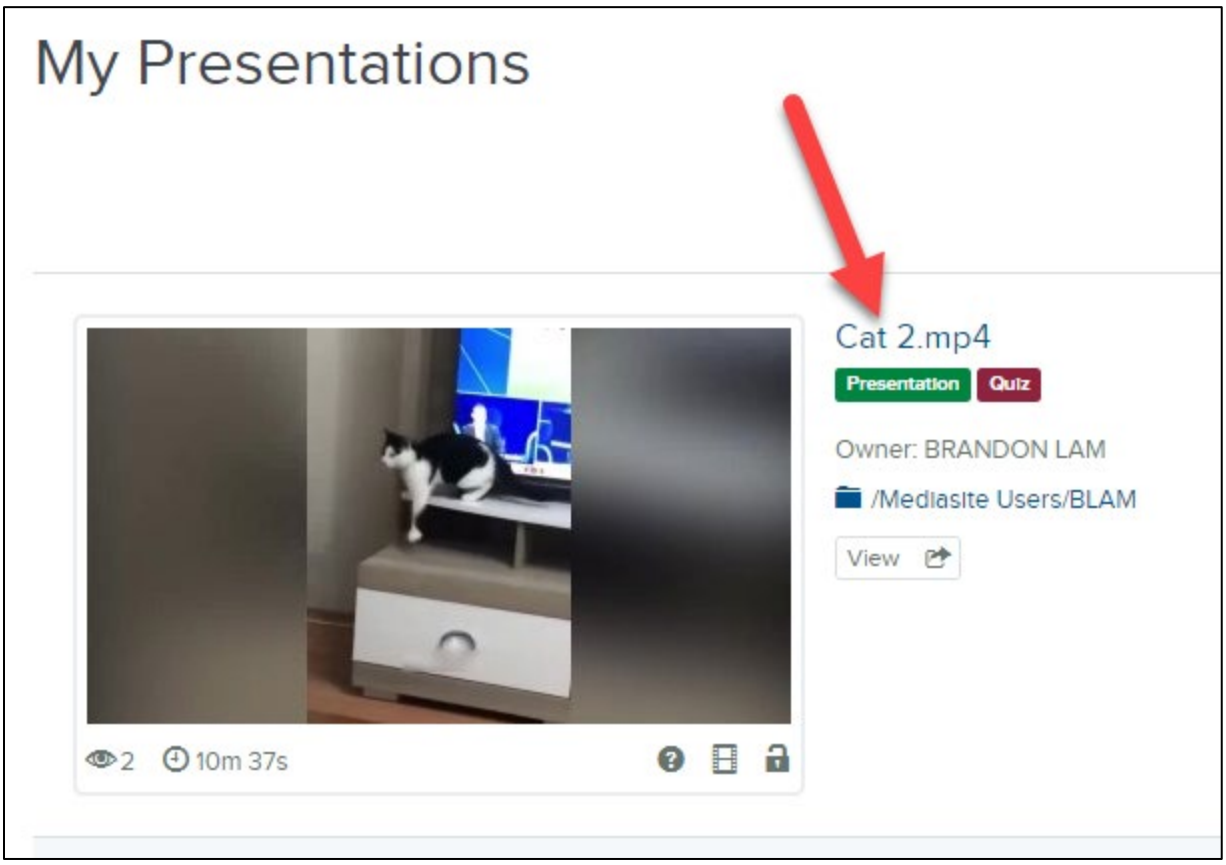

**13.** Click on the View Analytics links (on the right of the video).

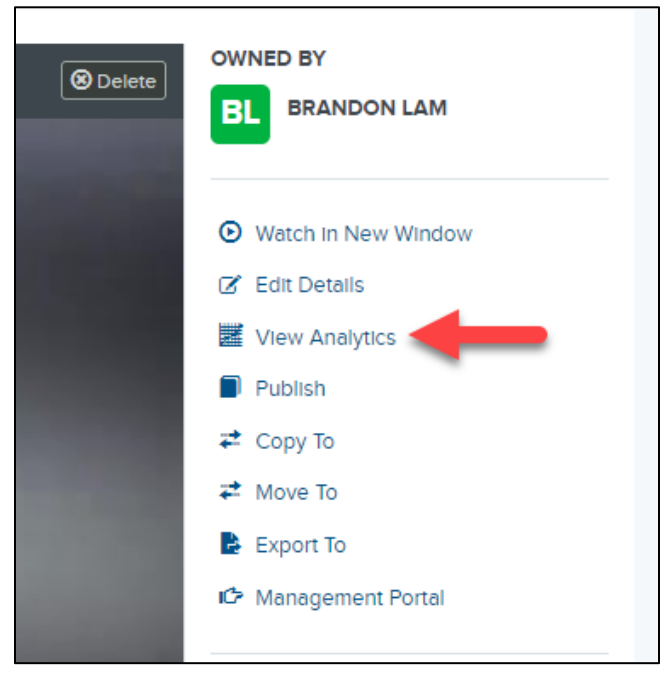

## 14. Click on Quiz tab.

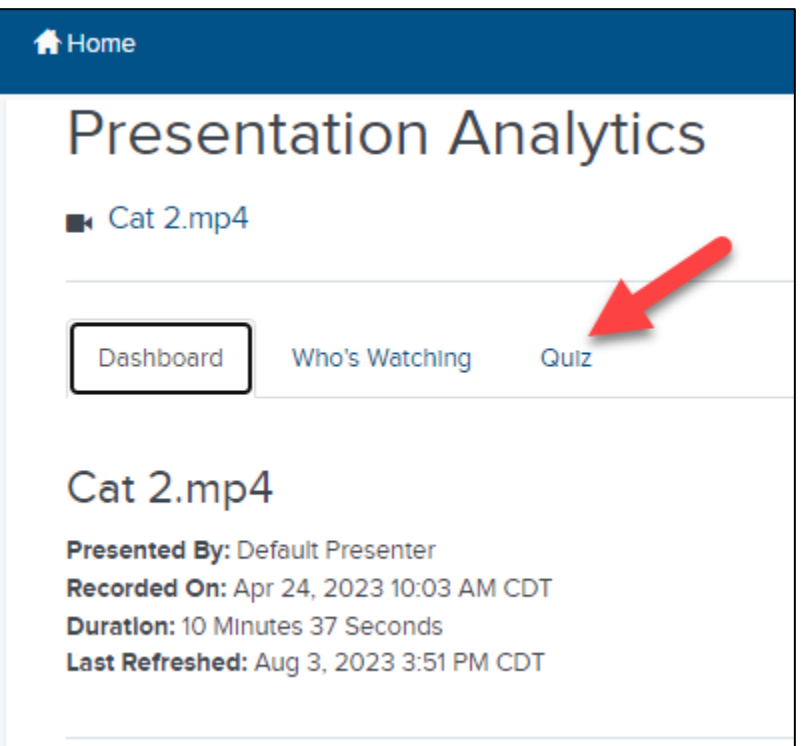

**15.** Check each checkbox for the students who have taken the quiz and click on Post Scores to Gradebook.

**16.** Once it has completed processing you should receive an email notification. Keep in mind the gradebook will display point totals out of 100 (ex: 91/100).